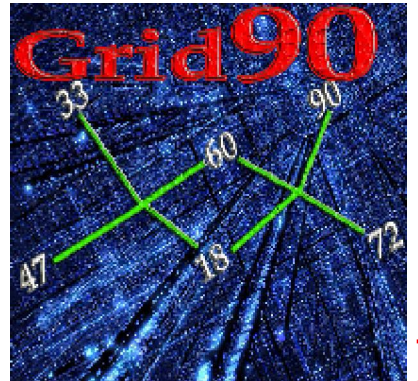

Per avviare la routine "*Aree triangolari*" basterà cliccare sulla voce di menù "*Plus*" e scegliere il plugin n° 7.

R

Ricordo che tale funzione si attiva solo per coloro che abbiano operative di Grid 90 <u>almeno 7 ruote</u>.

# Significato "Aree triangolari e perimetrali"

In geometria, il triangolo è un poligono formato da tre angoli o vertici e da tre lati; rappresenta la figura con il minor numero di lati, in quanto per creare una figura chiusa occorrono minimo segmenti.

I triangoli possono essere classificati in base alla lunghezza relativa dei lati:

In un triangolo equilatero tutti i lati hanno lunghezza uguale. Un triangolo equilatero si può definire come triangolo equiangolo, ovvero triangolo avente i suoi angoli interni di uguale ampiezza, pari a 60°.

In un triangolo isoscele due lati hanno lunghezza uguale. Un triangolo isoscele si può definire come triangolo avente due angoli interni di uguale ampiezza.

In un triangolo scaleno tutti i lati hanno lunghezze differenti. Un triangolo scaleno si può definire e come triangolo avente i tre angoli interni di diverse ampiezze.

# 🗱 L'area del triangolo può essere misurata con la formula matematica:

A = (base x altezza) /2

oppure con  $A = \sqrt{p(p-a)(p-b)(p-c)}$  dove a, b e c sono i lati e p il semiperimetro (Formula di Erone).

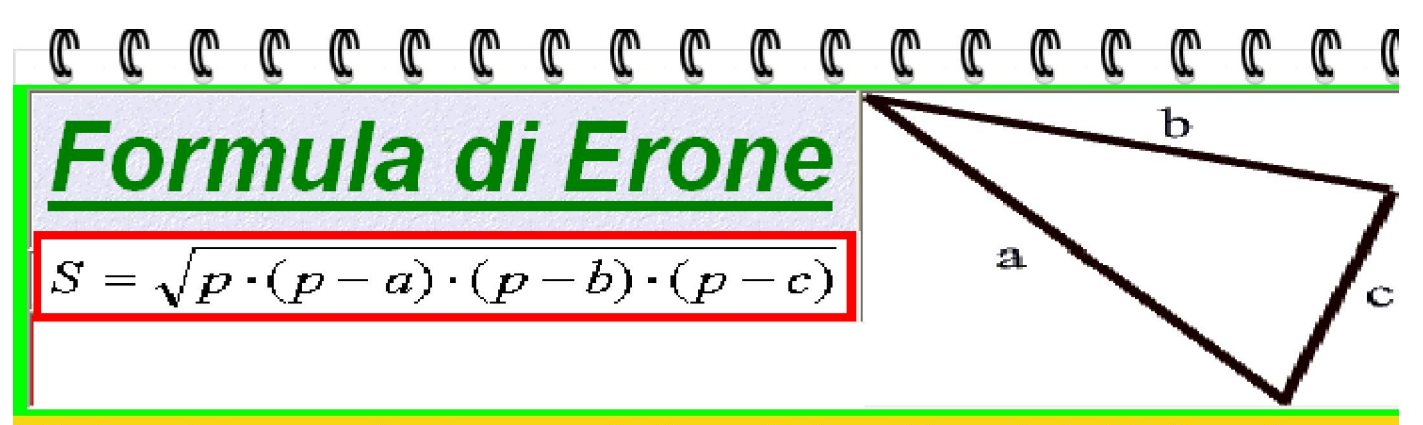

Tale formula trova applicazione soprattutto per i triangoli irregolari ed è alternativa a quella che tutti noi conosciamo, vale a dire base per altezza diviso 2.

Non vi preoccupate, sarà Grid 90 ad effettuare il calcolo. I risultati ottenuti verranno valutati in base al loro grado di copertura rispetto ai casi esaminati.

Esiste inoltre un'estensione della formula di Erone per i quadrilateri inscrivibili in una circonferenza. Tale formula è attribuita a Brahmagupta:

$$S = \sqrt{(p-a) \cdot (p-b) \cdot (p-c) \cdot (p-d)}$$

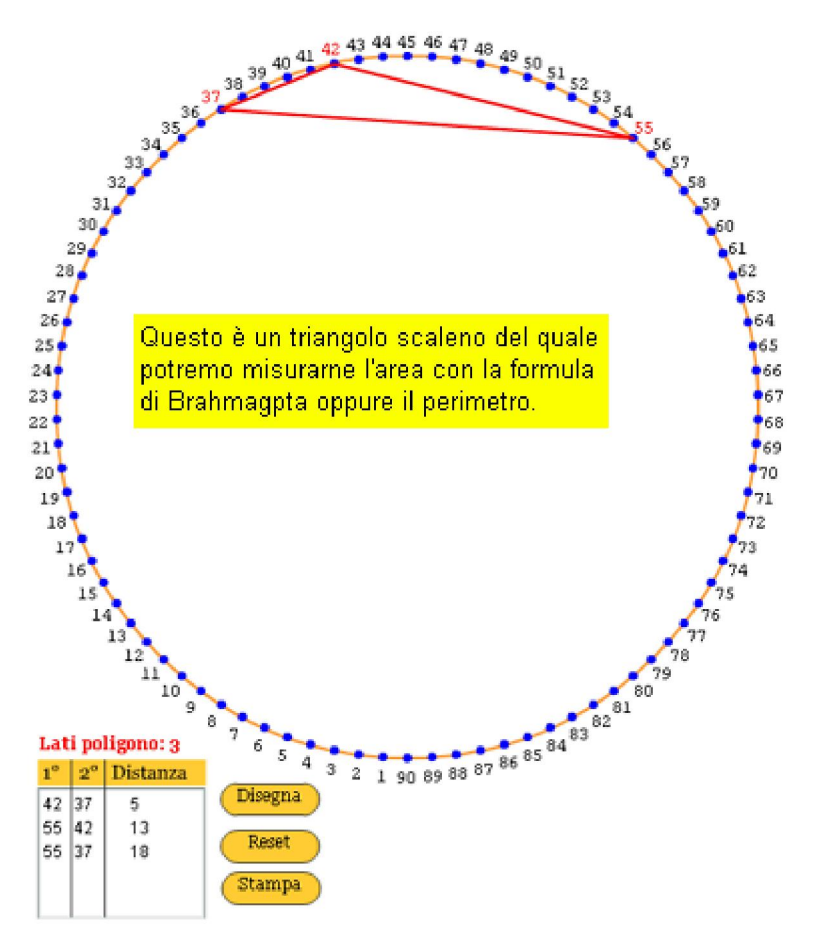

© Cerchio ciclometrico sviluppato da Franz - visita il sito di Marvin www.lottomarvin.com

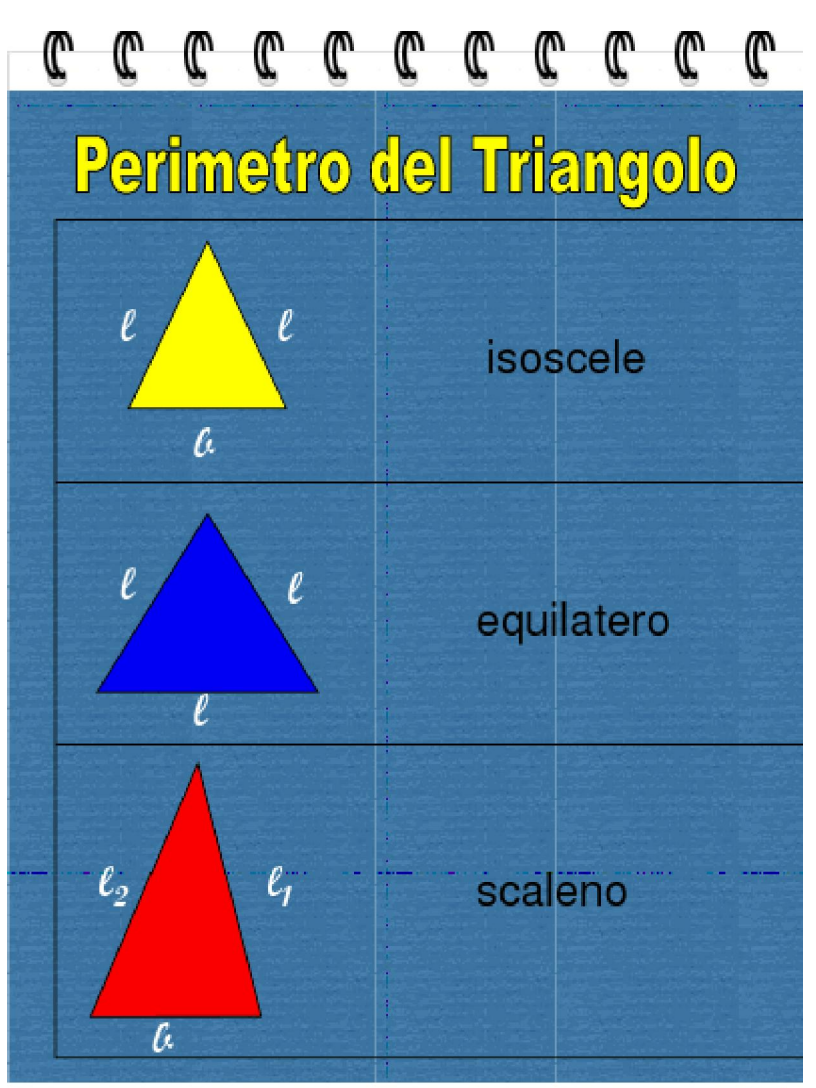

Il perimetro viene computato da Grid90 come valore sommativo dei vertici. Anche in questo caso sarà il software medesimo a produrre

i dovuto conteggi e a valutarne l'impatto sugli eventi analizzati.

## 💭 <u>Operatività della routine</u>

E' molto semplice utilizzare questa funzione. Dovremo solo introdurre i parametri iniziali che consistono:

- 1) Cattura dell'evento spia nella sezione dedicata;
- 2) richiamo evento spia catturato;
- 3) scelta della ruota di gioco;
- 4) scelta dei colpi di gioco;
- 5) scelta dei vertici (solo per le analisi selettive);

6) scelta dei valori del solo perimetro, oppure della sola area oppure di entrambi;

- 7) scelta delle eventuali operazioni da applicare al perimetro e/o area;
- 8) scelta dell'analisi ricorsiva o selettiva.

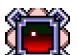

# Analisi selettiva e ricorsiva

Tramite questa modalità analizzeremo il grado di copertura dei casi spia dopo avere scelto i vertici.

Ciascun vertice corrisponde ad un estratto specifico.

Nella analisi ricorsiva non avremo la necessità di scegliere i vertici, in quanto automaticamente sarà Grid90 a combinare integralmente tutte le variabili. In siffatta guisa, avremo la certezza matematica di aver ottenuto la migliore copertura possibile. Per abilitare la funzione basterà mettere il pallino sulla voce "Selettiva" o "Ricorsiva".

Il vostro compito si esaurirà nella cattura dei casi spia, nel richiamo degli stessi e nella scelta dei parametri. Cliccheremo sul pulsante Elabora ed verificheremo la validità del modello creato, cioè l'impatto in termini di copertura delle variabili inserite rispetto agli eventi spia analizzati.

In sostanza, graduando i valori dei parametri possibili, l'utente potrà creare migliaia e migliaia di la siti prodotti modelli previsionali e avrà modo, da subito, di verificarne la bontà rispetto agli esiti prodotti. Intercettato il modello migliore lo si applicherà per catturare "la previsione ottimale". Infatti, Grid 90 esporrà in una agevole tabella i risultati prodotti da quella struttura previsionale. Se essa ha avuto un andamento eccellente nel passato, con una certa logica, lo si potrà applicare al futuro per vincere.

| - AREE TRIANGOL                              | ARI - Grid                  | 90 - Disp    | onibile su versioni con                     | almeno                                   | 7 ruote                                              | attivate                                                    |                                         |                                      |         |                              |                                |  |  |
|----------------------------------------------|-----------------------------|--------------|---------------------------------------------|------------------------------------------|------------------------------------------------------|-------------------------------------------------------------|-----------------------------------------|--------------------------------------|---------|------------------------------|--------------------------------|--|--|
| Richiama pacchetto spia (*.pcs)              |                             |              |                                             | aziene: sabato 17 aprile 2010            |                                                      |                                                             |                                         |                                      |         |                              |                                |  |  |
| Casi esaminati: 15 Data di essenza           |                             |              |                                             |                                          |                                                      |                                                             |                                         |                                      |         | Nell'analisi delle coperture |                                |  |  |
| potremo scegliere "vertici"                  |                             |              |                                             |                                          |                                                      |                                                             |                                         |                                      |         |                              |                                |  |  |
| Cioè algo fissi. Basta checkare              |                             |              |                                             |                                          |                                                      |                                                             |                                         |                                      |         |                              |                                |  |  |
| Ruota di studio: 📕 👻 Colpi di gioco: 🗧 💌     |                             |              |                                             | Vertice A: 2° BA 🚽 🔹 Vertice A fisso CiO |                                                      |                                                             |                                         |                                      | cioè se | è selezionare le caselle     |                                |  |  |
| C. Cala Davia das                            | Colo Inco                   | ~            | Decimation of Long                          |                                          | Vertice B: 3° BA 👻 🛛 Vertice B fisso desc            |                                                             |                                         |                                      |         |                              | itte a lato.                   |  |  |
| Solo Permetro (+ Solo Area ) Permetro e Area |                             |              |                                             |                                          |                                                      | 20 0 4                                                      |                                         | -                                    |         | Owiam                        | nente, la scelta rileva 🚽      |  |  |
| Operazioni sul perim                         | ietro Operi                 | azioni sull  | 'area triangolo                             |                                          | Vertic                                               |                                                             |                                         | Vertice C fi                         | \$80    | per la :                     | sola indagine ricorsiva.       |  |  |
| Perimetro originario                         | Area                        | originaria   | <u> </u>                                    |                                          |                                                      |                                                             |                                         |                                      |         |                              | -                              |  |  |
| Data calcolo                                 | Perimetro                   | Area         | Spoglio                                     | Ruota                                    |                                                      | Vertici A-B-C                                               | Pos                                     | Operaz                               | °C      | Ruota                        |                                |  |  |
| 17 apr 2010                                  |                             | 58           | i.c.                                        | BA                                       | _                                                    | 2" BA,3" BA,3" CA<br>2" BA 3" BA 5" RO                      | 8                                       | 0.0                                  | 8       | BA                           |                                |  |  |
| 23 160 2010                                  |                             | -91          | 1°C II 20/02/10 +2 41<br>7% 8 40/12/00 > 50 | DA                                       |                                                      | 2" BA,3" BA,3" NZ                                           | 8                                       | 0.0                                  | 8       | BA                           | · -                            |  |  |
| 12 pov 2009                                  |                             | 18           | 8% 8.01/12/09 -> 18                         | BA                                       |                                                      | 2" BA,4" BA,1" CA                                           | 8                                       | 0.0                                  | 8       | BA                           |                                |  |  |
| 29 oft 2009                                  |                             | 41           | nea                                         | BA                                       |                                                      | 2* 8A,4* 8A,1* FI                                           | 8                                       | 0.0                                  | 8       | BA                           | Casi esaminati:15              |  |  |
| 17 off 2009                                  |                             | 10           | neg                                         | BA                                       |                                                      | 2" BA,4" BA,2" FI                                           | 8                                       | 0.0                                  | 8       | BA                           |                                |  |  |
| 10 ott 2009                                  |                             | 20           | 4°c il 20/10/09 -> 20                       | BA                                       |                                                      | 2" BA 4" BA 1" GE                                           | 8                                       | 0.0                                  | 8       | BA                           | Casi positivit 8               |  |  |
| 10 set 2009                                  |                             | 12           | 2°c il 15/09/09 -> 12                       | BA                                       |                                                      |                                                             | -                                       |                                      |         |                              | Casi ancora in gioco: 1        |  |  |
| 11 apr 2009                                  |                             | 35           | neg                                         | BA                                       |                                                      |                                                             |                                         |                                      |         |                              | Casi negativi 6                |  |  |
| 24 gen 2009                                  |                             | 38           | 3°c il 31/01/09 -> 38                       | BA                                       |                                                      | Questa grig                                                 | lia ac                                  | coalie '                             | 'ali s  | ilan 🚽                       | E-Ware-Web ED OD M             |  |  |
| 17 gen 2009                                  |                             | 90           | neg                                         | BA                                       |                                                      | triona olori" a                                             |                                         | 0- <u>0</u>                          | an -    |                              | ESRI POSEVE 53,33 %            |  |  |
| 22 nov 2008                                  |                             | 09           | neg                                         | BA                                       |                                                      | triangulari t                                               | son ci                                  | eno gra                              | 100     |                              |                                |  |  |
| 04 ott 2008                                  |                             | 21           | 1% il 07/10/08 -> 21                        | BA                                       |                                                      | di copertura                                                |                                         |                                      |         |                              | 50 %                           |  |  |
| C 2008                                       |                             | 17           | neg                                         | BA                                       |                                                      |                                                             |                                         |                                      |         |                              |                                |  |  |
| L105 Ng 2008                                 |                             | 90           | 6°c il 19/07/08 -> 90                       | BA                                       |                                                      |                                                             |                                         |                                      |         |                              |                                |  |  |
| ~                                            |                             |              |                                             |                                          | -                                                    | Informazioni sui triang                                     | goli                                    |                                      |         |                              |                                |  |  |
|                                              |                             |              |                                             |                                          |                                                      | Accettati: 8                                                |                                         |                                      |         |                              | C Selettiva                    |  |  |
|                                              | ~                           |              |                                             |                                          | _                                                    | Esaminati 8                                                 |                                         |                                      | ~       |                              | 🛛 🛈 Ricorsiva                  |  |  |
|                                              | 1                           |              |                                             |                                          |                                                      | Totalt 8                                                    |                                         |                                      | F       | <b>_</b>                     |                                |  |  |
|                                              |                             |              |                                             |                                          |                                                      | Processing: 100                                             | 76                                      |                                      | L       | -                            | Elabora                        |  |  |
| N.B. Per lo studio delle /                   | Aree Triangol               | lari è neces | sario che gli archivi derivali sia          | ino sempre                               | aggiomal                                             | li                                                          |                                         |                                      |         |                              |                                |  |  |
| a Developin                                  |                             |              | and the second second                       | 1                                        |                                                      | Calue all al                                                |                                         | nie nież.                            |         | in the second second         |                                |  |  |
| 🛇 Deseleziona tutti gli algo checkati        |                             |              |                                             |                                          |                                                      | Salva gli algo della lista viola in un file successivamente |                                         |                                      |         |                              |                                |  |  |
| 🖌 Seleziona                                  | richiamabile o importabile. |              |                                             |                                          |                                                      |                                                             |                                         |                                      |         |                              |                                |  |  |
|                                              |                             |              |                                             |                                          |                                                      |                                                             |                                         |                                      |         |                              |                                |  |  |
| 🤗 Castina di alga shaskati                   |                             |              |                                             |                                          | Richiama un "file trinagoll" precedentemente salvato |                                                             |                                         |                                      |         |                              |                                |  |  |
| 🤠 Cestina yii aiyo checkati                  |                             |              |                                             |                                          |                                                      |                                                             |                                         |                                      |         |                              |                                |  |  |
|                                              |                             |              |                                             |                                          | Swinta i ris                                         | ultati                                                      | il ellob                                | eta i                                | iola    |                              |                                |  |  |
| 📧 Esporta i risultati (Compendio) della      |                             |              |                                             |                                          |                                                      | ovuota i risultati della lista viola                        |                                         |                                      |         |                              |                                |  |  |
| miglia in formato web                        |                             |              |                                             |                                          |                                                      |                                                             |                                         |                                      |         |                              |                                |  |  |
| andua m                                      | Ponendo il p                |              |                                             |                                          |                                                      | allino su Selettiva i                                       |                                         |                                      |         |                              |                                |  |  |
| 50 %                                         |                             |              |                                             |                                          |                                                      |                                                             |                                         |                                      |         | nuireme .                    | un'analisi in basa anli        |  |  |
|                                              |                             |              |                                             |                                          | minim                                                | C                                                           | Selettiv                                | a                                    | esei    | junemo u                     | uiremo un analisi in base agli |  |  |
| Sogila di accettabilita % minim              |                             |              |                                             |                                          |                                                      | ia (6                                                       | va                                      | specifici parametri inseriti. Con la |         |                              |                                |  |  |
|                                              | gli alg                     | oritmi       | intmi                                       |                                          |                                                      |                                                             | ricorsiva si analizza ogni variabile. 👘 |                                      |         |                              |                                |  |  |

| AREE TRIANGOLARI - Grid90 - Disponit                                  | oile su versioni con almeno 7 ruote | attivate                               |        |              |        |          |         |                         |  |
|-----------------------------------------------------------------------|-------------------------------------|----------------------------------------|--------|--------------|--------|----------|---------|-------------------------|--|
| Richierna pecchetto spia (* pcs)                                      | •                                   | Þ                                      |        |              |        |          |         |                         |  |
| Casi esaminati: 15                                                    | Data di osservazione:               | sabato 17 apri                         | le 201 | 0            |        |          |         |                         |  |
| C:\Programmi\GRID90\Tecniche\30subari.pcg                             |                                     |                                        | -Opzie | ni vertici — |        | _        |         |                         |  |
| Ruota di studio: 📕 🔽 Colpi                                            | ice A: 5° BA 🔽 Vertice A fisso      |                                        |        |              |        |          |         |                         |  |
| C Colo Parimetro - C Solo Area - C Berlin                             | ce B: 2º MI 🔹 🔲 Vertice B fisso     |                                        |        |              |        |          |         |                         |  |
| Operazioni sul perimetro Operazioni sull'area<br>Perimetro originario | e C: 2° VE                          |                                        |        |              |        |          |         |                         |  |
|                                                                       |                                     | Vertici A-B-C                          | Pos    | Operaz       | •c     | Ruota    | ^       | o 👝 📼                   |  |
| Richierna pacchetto spia (* pcs)                                      | Tramite questa icona                | 2" BA,4" GE,4" VE                      | 12     | 0.0          | 8      | BA       |         | 🎽 🧮 📎                   |  |
| Casi esaminati: 15                                                    | richiameremo il file                | 1"BA,1"M,4"M                           | 11     | 0.0          | 8      | BA       |         | v                       |  |
|                                                                       | spia catturato nella                | 1" BA,3" M,4" NA                       | 11     | 0.0          | 8      | BA       |         |                         |  |
|                                                                       | annosita sezione                    | 2" BA,5" GE,2" RO                      | 11     | 0.0          | 8      | BA       |         | Casi esaminati:15       |  |
|                                                                       | appeerra cezierre.                  | 2" BA,3" PA,3" RU<br>3" BA 5" CA 5" MI | 11     | 0.0          | 8      | BA       |         | Casi nosiliki 2         |  |
|                                                                       | and the second second second second | 4" BA,1" CA,1" PA                      | 11     | 0.0          | 8      | BA       | 1       | Color produm, 2         |  |
| Ruota di studio: BA - La ruot                                         | a di studio possiamo                | 4" BA,4" GE,5" NA                      | 11     | 0.0          | 8      | BA       |         | Casi ancora in gioco: 1 |  |
| consid                                                                | erarla come quella di 👘             | 5" BA,1" CA,3" RO                      | 11     | 0.0          | 8      | BA       |         | Casi negativi: 7        |  |
| aioco.F                                                               | Potremo scealiere uno               | 5" BA 1" M 4" M                        | 11     | 0.0          | 8      | BA       |         | Esiti positivi: 13.33 % |  |
| tra di 1                                                              | 11 compartimenti                    | 5" BA,1" M,2" TO                       | 11     | 0.0          | 8      | BA       |         |                         |  |
| tra gr                                                                | r compannienti.                     | 5" BA,2" M,4" TO                       | 11     | 0.0          | 8      | BA       |         | 50 %                    |  |
| Possiam                                                               | io sceniiere fino a                 | 1" BA,5" BA,2" FI                      | 10     | 0.0          | 8      | BA       |         | 30 %                    |  |
| Colpi di gioco: 8 🔹                                                   | di aioco                            | 1" BA,1" FL3" TO                       | 10     | 0.0          | 8      | BA       |         |                         |  |
|                                                                       | ur groco.                           |                                        | 10     |              | -      | -        | ~       |                         |  |
| 🔿 Solo Perimetro 🛛 💿 Solo Area                                        | C Perimetro e Area                  | -Informazioni sui trian                | goli — |              |        | -        |         | C Selettiva             |  |
|                                                                       |                                     | Accentat: 695<br>Economicati: 609      |        |              |        | -        |         |                         |  |
| Potremo scegliere come algo                                           | Total: 166375                       |                                        |        |              | _      |          |         |                         |  |
| quelli riferiti al solo nerimetro                                     | Processing: 3,67 %                  |                                        |        |              |        |          | Elabora |                         |  |
| a antrambi: bacta colozionem                                          |                                     |                                        |        |              |        |          |         |                         |  |
| a entrambi. Dasta selezionare                                         | e rophon button.                    |                                        |        |              |        |          |         |                         |  |
|                                                                       | Tramite qu                          | esta funzione                          | potre  | mo sce       | eglier | re la di | ata     | di osservazione di      |  |

Data di osservazione: sabato 17 aprile 2010

Tramite questa funzione potremo scegliere la data di osservazione di partenza. Spostandoci di qualche concorso rispetto all'ultimo in archivio potremo valutare la bontà previsionale del modello.

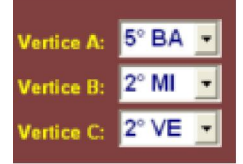

Tramite queste 3 caselle la discesa potremo scegliere i "lati" del triangolo del quale calcolare l'area e/o il perimetro e verificarne i risultati, in termini di output, rispetto agli accadimenti spia. A ciascun vertice corrisponde un estratto. Potremo effettuare una selezione personale di essi oppur3e potremo lasciar al potente algoritmo della ricorsiva di decidere quale "triade di vertici" sia stata in grado nel pregresso di ottenere la migliora copertura dei casi spia.

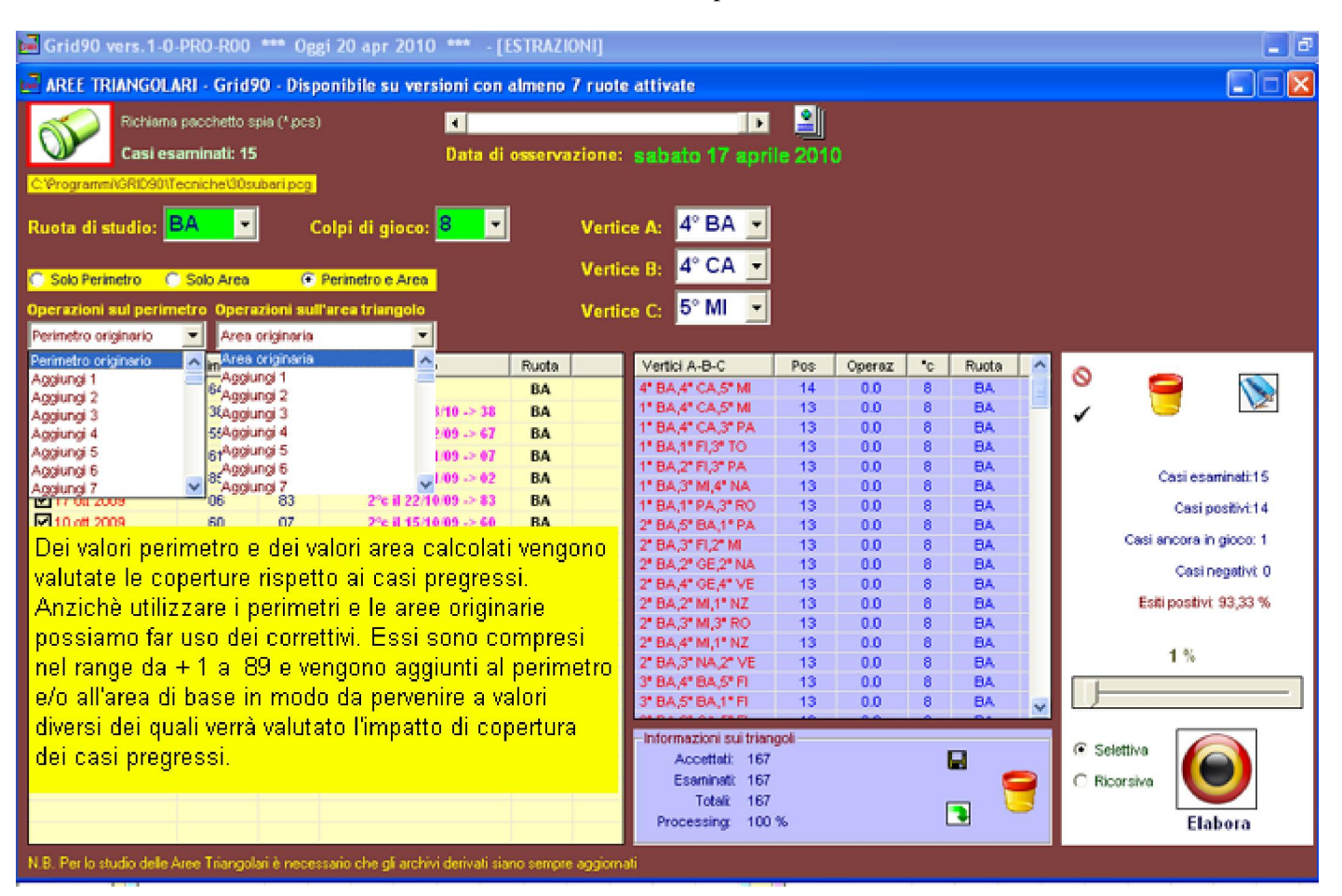

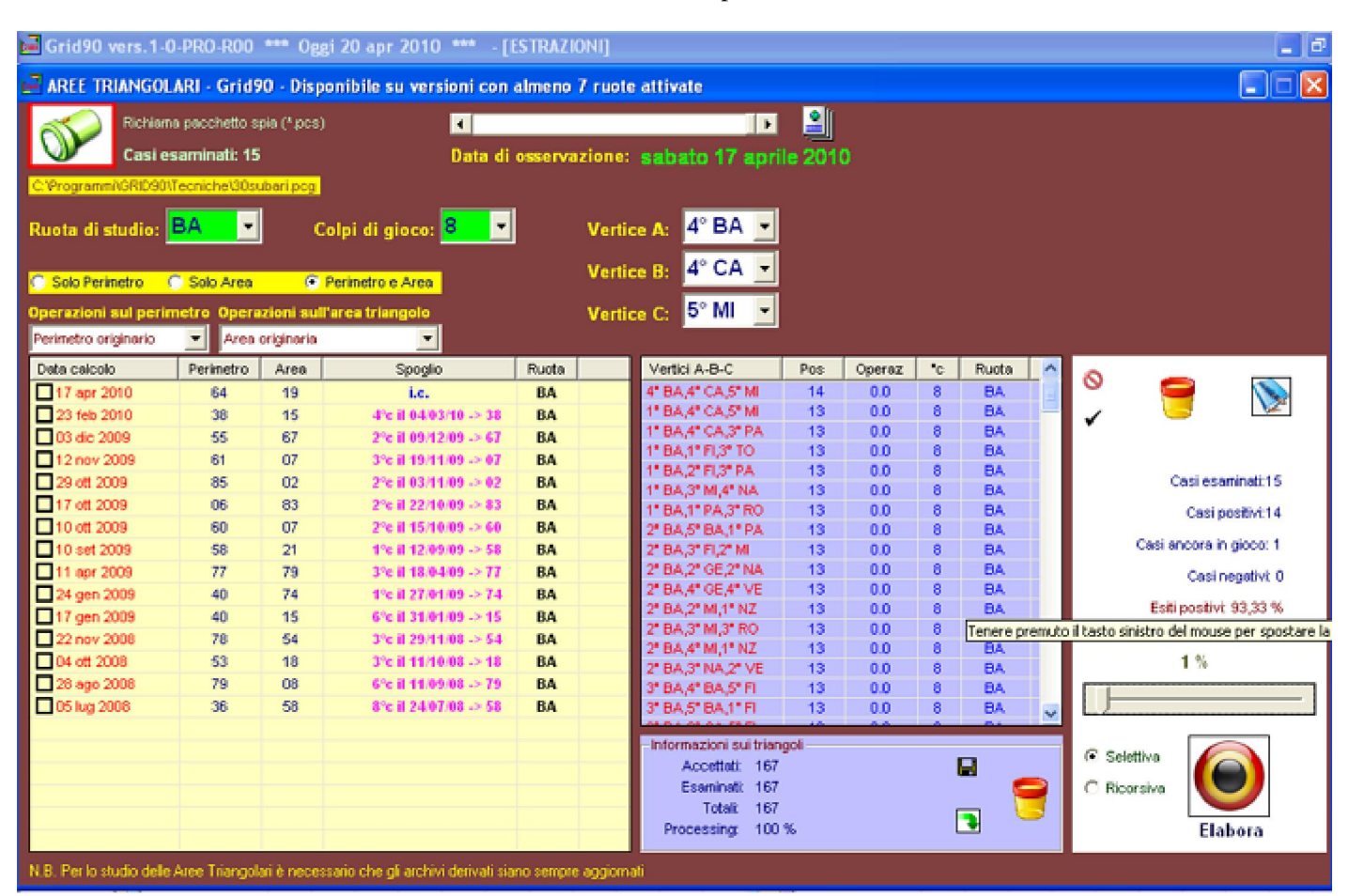

La tecnica di esempio ha preso spunto dalla sortita del numero 30 sulla ruota di Bari, evento verificatosi nella estrazione del 14 aprile 2010. Abbiamo, nella sezione spie, catturato 15 casi di sortita del numero 30 e poi abbiamo richiamato il pacchetto spia.L'analisi l'abbiamo condotta sulla ruota di Bari per 8 colpi. Abbiamo scelto come algoritmi il perimetro e l'area così come determinata dai vertici calcolati in automatico da Grid90. L'analisi è stata compiuta secondo la modalità ricorsiva, cioè valutando tutte le possibili aree e perimetri in termini di copertura dei casi pregressi. Noterete come ci sia una previsione in corso su Bari: 64.19 da giocare per ogni sorte sul 1° compartimento e per ambo anche a tutte.

|                                                                                                    |                                                                                                    |                                                   | wodem areo-perimetran      |       |  |  |  |  |
|----------------------------------------------------------------------------------------------------|----------------------------------------------------------------------------------------------------|---------------------------------------------------|----------------------------|-------|--|--|--|--|
| Grid90 1.0-P<br>Stampa                                                                                                    | RO-ROO © softward                                                                                                    | e di Franz<br>> Copia in Word<br>> Copia in Excel | Suggerimenti per la stampa |       |  |  |  |  |
| Report Esiti                                                                                                    |                                                                                                    |                                                   |                            |       |  |  |  |  |
| Tipo di analisi:<br>Ruota di studii<br>Colpi di gioco:<br>Operazioni sul<br>Operazioni sul<br>Vertice A: 4° E<br>Vertice B: 4° (<br>Vertice C: 5° N<br>Evento spia: C<br>Filtri applicati: | Aree Triangolari<br>o: BA<br>8<br>I perimetro: Perimetro<br>l'area triangolo: Area<br>BA<br>CA<br>VII<br>:ORTOCIRCUITAZION | originario<br>originaria<br>IE:                   |                            |       |  |  |  |  |
| Matrice inversa                                                                                                    | a abilitata: NO                                                                                                    |                                                   |                            |       |  |  |  |  |
| Condizioni veri                                                                                                    | ficate:                                                                                                    |                                                   |                            |       |  |  |  |  |
| Filtro1: 05 [Nu<br>Risultato1: 30<br>Pmin_1: 1<br>Pmax_1: 1                                                                                                    | m VS Pos]<br>⊭01.02.03.04.05                                                                                               |                                                   |                            |       |  |  |  |  |
| Filtro2: 12 [Lin<br>Risultato2: 1<br>Pmin_2: 1<br>Pmax_2: 1                                                                                                    | k AND/OR]                                                                                                    |                                                   |                            |       |  |  |  |  |
| Casi esaminat<br>Casi positivi: 1<br>Casi ancora in<br>Casi negativi: 1<br>Esiti positivi: 9                                                                                               | i:15<br>4<br>1 gioco: 1<br>0<br>13,33 %                                                                                    | ******                                            |                            |       |  |  |  |  |
| Data calcolo                                                                                                    | Perimetro                                                                                                    | Area                                              | Spoglio                    | Ruota |  |  |  |  |
| 17 apr 2010                                                                                                    | 64                                                                                                    | 19                                                | i.c.                       | BA    |  |  |  |  |
| 23 feb 2010                                                                                                    | 38                                                                                                    | 15                                                | 4ºe il 04/03/10 -> 38      | BA    |  |  |  |  |
| 03 dic 2009                                                                                                    | 55                                                                                                    | 67                                                | 2°c il 09/12/09 -> 67      | BA    |  |  |  |  |
| 12 nov 2009                                                                                                    | 61                                                                                                    | 07                                                | 3°c il 19/11/09 -> 07      | BA    |  |  |  |  |

02

83

07

21

79

74

15

54

18

08

58

2°c il 03/11/09 -> 02

2°c il 22/10/09 -> 83

2°c il 15/10/09 -> 60

1°c il 12/09/09 -> 58

3°c il 18/04/09 -> 77

1°c il 27/01/09 -> 74

6°c il 31/01/09 -> 15

3ºe il 29/11/08 -> 54

3°c il 11/10/08 -> 18

6°c il 11/09/08-> 79

8°c il 24/07/08 -> 58

ΒA

BA

BA

BA

BA

BA

ΒA

ВA

BA

B.A

BA

29 ott 2009

17 ott 2009

10 ott 2009

10 set 2009

11 apr 2009

24 gen 2009

17 gen 2009

22 nov 2008

04 ott 2008

28 ago 2008

05 lug 2008

85

06

60

58

77

40

40

78

53

79

36